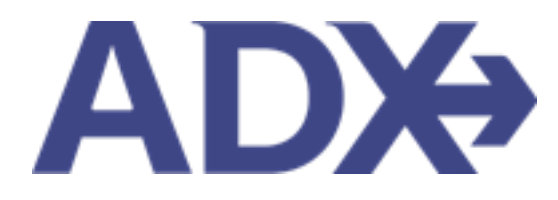

Quick Guide – Client Marketing June 2022

# Contents

| 1. | Client Pro | ofiles Overview          | 3   |
|----|------------|--------------------------|-----|
|    | 1.1. CLIE  | NT MARKETING             | 4   |
|    | 1.3.1      | Adding Marketing fields  | 5   |
|    | 1.3.2      | Editing Marketing Fields | 7   |
|    | 1.3.3      | Opt Out Option           | . 9 |

# **1.Client Profiles Overview**

Client profiles created in ADX will be pushed into and stored in the Travel Edge Client Base system. Advisors who have existing profiles in Client Base will be able to access them using ADX<sup>1</sup>. The profile will house basic client information as well as companion profiles, loyalty numbers, marketing options, travel history and all communication out of ADX.

| /Ir. Sam Sr                                                      | <b>nith</b> 23 M                           | larch 1990, I                            | Resources                            | Bookings                         | <ul> <li>Cruise ID, AI</li> </ul> | )X Ref, PNR, or In            | voice # Q A                                 | inna Kulej             |
|------------------------------------------------------------------|--------------------------------------------|------------------------------------------|--------------------------------------|----------------------------------|-----------------------------------|-------------------------------|---------------------------------------------|------------------------|
|                                                                  | All<br>All                                 | <b>R</b>                                 | HOTEL                                | D<br>activity<br>V               | Ĵ<br>INSURANCE<br>❤               |                               | :<br>EE INVO                                |                        |
| Client Informat                                                  | tion                                       |                                          | Client Inform                        | nation                           |                                   |                               |                                             | C# E                   |
| Companions                                                       | ils and Drofers                            | 20505                                    | NAME<br>BIRTHDAY                     | Mr. Sam Smith<br>23 March 1990   | IN                                | VOICE ADDRESS                 | 123 Sunny D<br>San Diego, C<br>United State | rive<br>alifornia<br>s |
| Loyalty Program                                                  | ns and Prefere                             | ences                                    | GENDER<br>PHONE                      | Male<br>5554445555<br>Anna Kulei | BI                                | LLING ADDRESS<br>PCOMING TRIP | Same as Invo<br>19 May 2022                 | oice Addre<br>, 3E2TPT |
| Marketing Fields                                                 | s                                          |                                          | (PRIMARY)                            | Anna Kalej                       | U                                 | ST TRAVELED                   | 10 April 2022                               | 2, 51M4N               |
| Notes                                                            |                                            |                                          |                                      |                                  |                                   |                               |                                             |                        |
| Archive Sta                                                      | atus Ο Adv                                 | visor Clien                              | t Quote Nam<br>Smith Deluxe Trav     | el Protection Plan Quote         | Dep<br>31.0                       | art Services                  | 5 Updated 😋<br>04.05.22                     | View                   |
|                                                                  | CTION-REQ AK                               | Sam                                      | Smith Courtyard A                    | TL Marietta I-75                 | 11.0                              | 5.22 🚯 🖻                      | 02.05.22                                    | View                   |
|                                                                  | AVEL-READY AK                              | Sam                                      | Smith Seattle Airpo                  | ort Marriott                     | 19.0                              | 5.22 🖸 🕼                      | 02.05.22                                    | View                   |
| PA                                                               | ART BOOKED AK                              | Sam                                      | Smith Round Trip I                   | lights: Los Angeles              | 12.0                              | 6.22 🛏 🛪 🚱                    | 26.04.22                                    | View                   |
| D BC                                                             | DOKED N/S AK                               | Sam                                      | Smith The Regent I                   | Resort Chiang Mai                | 18.0                              | 4.22 🗗 🕼                      | 17.01.22                                    | View                   |
|                                                                  |                                            |                                          | 4 5 > »                              | 5 🗸                              |                                   |                               |                                             |                        |
| Results: 1 - 5 of                                                | 78 « <                                     | 1 2 3                                    |                                      |                                  |                                   |                               |                                             |                        |
| Results: 1 - 5 of<br>Sent Emails (5)                             | 78 « <<br>Notificat                        | 1 2 3                                    |                                      |                                  |                                   |                               |                                             |                        |
| Results: 1 - 5 of<br>Sent Emails (5)<br>SENT DATE                | 78 « <<br>Notificat                        | 1 2 3                                    | EMAIL SUBJECT                        |                                  | EMAIL                             | ADDRESS                       |                                             |                        |
| Results: 1 - 5 of<br>Sent Emails (5)<br>SENT DATE<br>11 Jan 2022 | 78 « <<br>Notificat<br>EMAIL TYPE<br>Quote | 1 2 3<br>tions (13)<br>ADX REF<br>7IX6E3 | EMAIL SUBJECT<br>Ritz Carlton Marina | a Del Rey                        | EMAIL                             | ADDRESS<br>el.guber@trave     | eledge.com                                  | View                   |

<sup>&</sup>lt;sup>1</sup> Clients ONLY pulled and stored in Travel Edge CB

### 1.1. CLIENT MARKETING

Set Travel Edge **marketing fields** through the client profile page.

Marketing fields are NOT preset and need to be manually added to each client profile. For clients to receive their **complimentary monthly marketing Arrive publication**, you MUST fill in the marketing fields in ADX and select the TE Marketing option in the form. If the TE Marketing option is not checked, the Arrive publication does not get distributed.

The more information you can include on a client the more marketing can drill down to the type of marketing material that should be sent to your client.

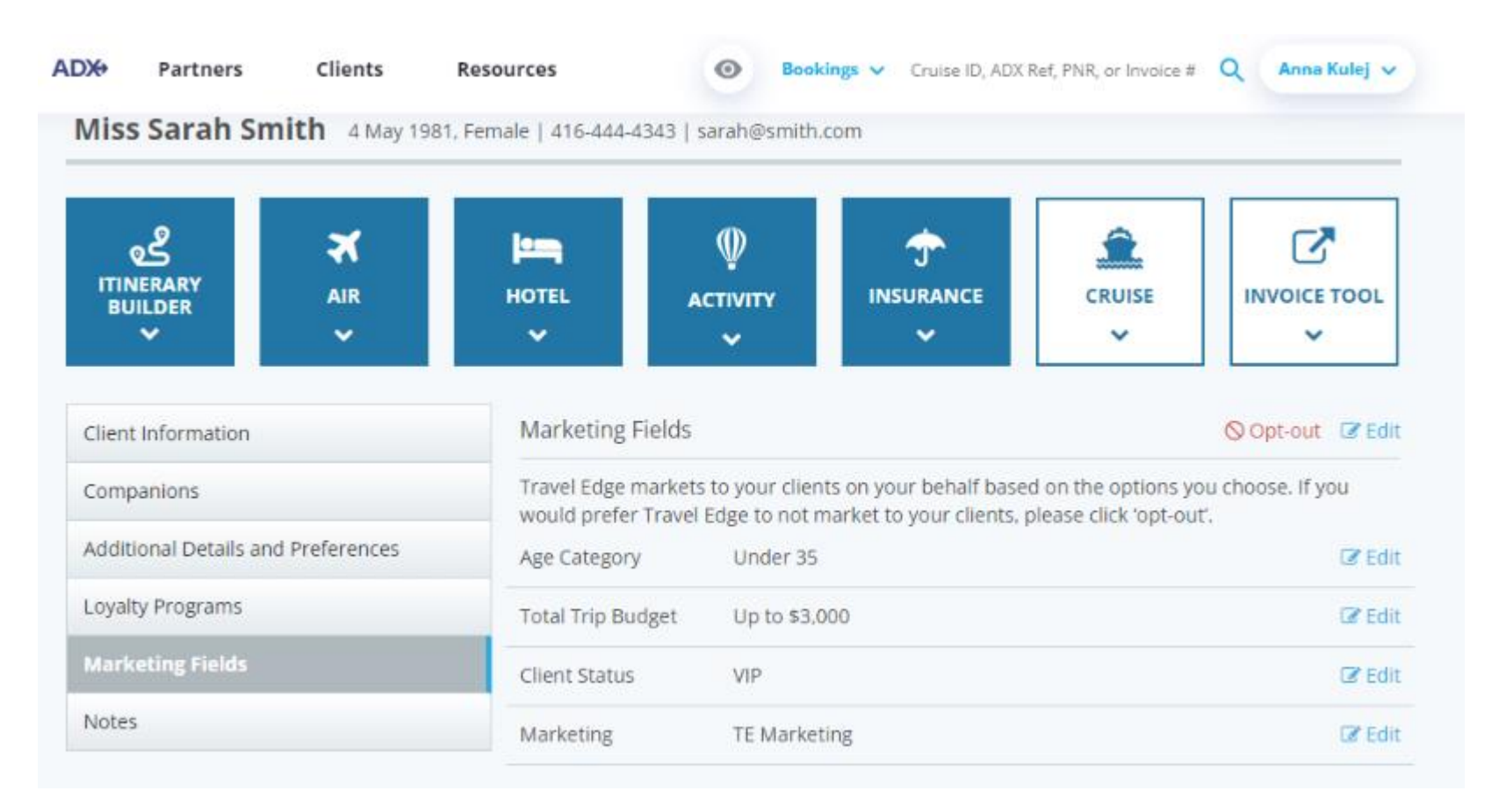

## 1.3.1 Adding Marketing fields

A new client profile will default to NO fields being active. Advisor will set these manually on each client profile.

|                      |                  | -                                                                                                    |                                                                                                    |             |          |              |  |  |
|----------------------|------------------|----------------------------------------------------------------------------------------------------|----------------------------------------------------------------------------------------------------|-------------|----------|--------------|--|--|
| ട്                   | *                | i in the second second s | Φ                                                                                                    |             | <u>ê</u> | C            |  |  |
| ITINERARY<br>BUILDER | AIR              | HOTEL                                                                                                    | ACTIVITY                                                                                                    | INSURANCE   | CRUISE   | INVOICE TOOL |  |  |
| ~                    | ~                | ~                                                                                                    | ~                                                                                                    | ~           | ~        | ~            |  |  |
| Companions           |                  | Travel Edge                                                                                                    | Travel Edge markets to your clients on your behalf based on the options you choose. If you would prefer Travel Edge to not market to your clients, please click 'opt-out'.<br>There are no Marketing fields selected for this client yet. |             |          |              |  |  |
| Companions           |                  | Would prefe                                                                                                    |                                                                                                    |             |          |              |  |  |
| Additional Details a | nd Preferences   |                                                                                                    |                                                                                                    |             |          |              |  |  |
| Loyalty Programs     |                  |                                                                                                    |                                                                                                    | Get Started |          |              |  |  |
|                      | Marketing Fields |                                                                                                    |                                                                                                    |             |          |              |  |  |

| 1. Age Category         0 VER 65       UNDER 35       36-50         5 1T 0 65         2. Total Trip Budget         0 UP TO \$3,000       \$3,000 - \$8,000         \$15,000 +         3. Trip Duration         1 +4 DAYS       5-10 DAYS         21 DAYS + | EDIT MARKETING F                                   | IELDS                 |                   | × |
|----------------------------------------------------------------------------------------------------|----------------------------------------------------|-----------------------|-------------------|---|
| 2. Total Trip Budget<br>UP TO \$3,000 \$3,000 \$8,000 \$8,000 \$15,000<br>\$15,000 +<br>3. Trip Duration<br>1-4 DAYS 5-10 DAYS 11-20 DAYS<br>21 DAYS +                                                                                                    | 1. Age Category OVER 65 51 TO 65                   | UNDER 35              | 36-50             | * |
| 3. Trip Duration  1-4 DAYS  5-10 DAYS  11-20 DAYS  21 DAYS +                                                                                                    | 2. Total Trip Budge<br>UP TO \$3,000<br>\$15,000 + | t 🔲 \$3,000 - \$8,000 | S8,000 - \$15,000 |   |
|                                                                                                    | 3. Trip Duration 1-4 DAYS 21 DAYS +                | 5-10 DAYS             | 🗆 11-20 DAYS      |   |

| žΞ | Steps                                   |     | Notes                                     |  |  |
|----|-----------------------------------------|-----|-------------------------------------------|--|--|
| 1. | Search and select client profile        | • S | See Client Lookup section                 |  |  |
| 2. | Click on Marketing Fields tab           | •   |                                           |  |  |
| 3. | Click GET STARTED                       | • V | Vill open the marketing form with options |  |  |
| 4. | Click checkboxes to set marketing field | •   |                                           |  |  |
| 5. | Press SAVE                              | • P | Profile will reflect the fields selected  |  |  |

#### 1.3.2 Editing Marketing Fields

The marketing fields can be edited at any time. You can edit a section in the form OR open the entire form to edit as a whole.

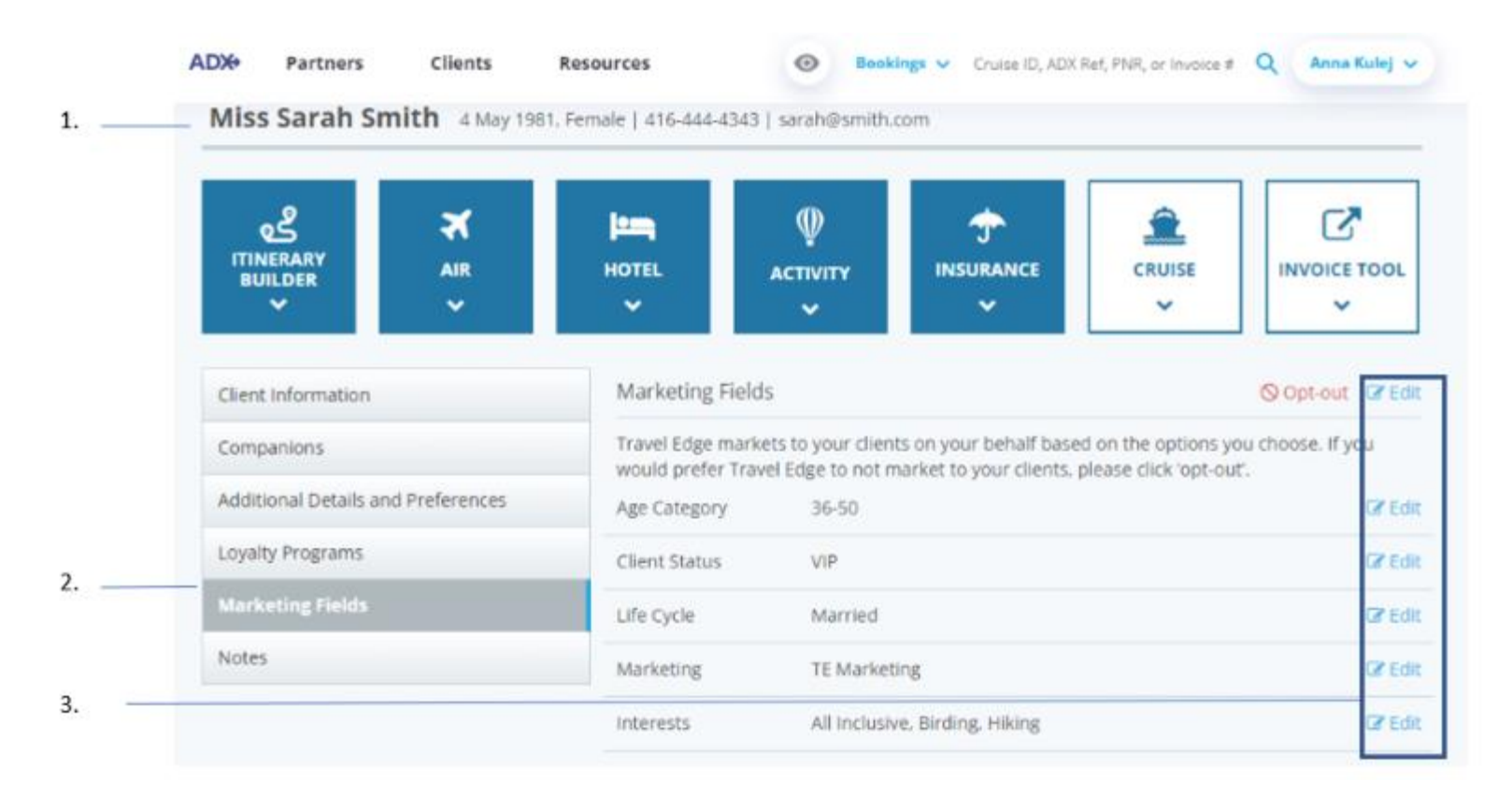

| žΞ | Steps                            |                           | Notes                                                                                                    |  |
|----|----------------------------------|---------------------------|----------------------------------------------------------------------------------------------------|--|
| 1. | Search and select client profile | See Client Lookup section |                                                                                                    |  |
| 2. | Click on Marketing Fields tab    | •                         |                                                                                                    |  |
| 3. | Press EDIT                       | • E<br>• E<br>f           | Edit at the top of the form opens the whole form<br>Edit next to section opens that section on the<br>Form |  |

#### 1.3.3 Opt Out Option

Select the opt out option if you've previously selected marketing categories however your client no longer wants to receive any further communication from Travel Edge. This will remove all fields from the form automatically.

| Client Information                 | Marketing Fields Opt-out                   |                                                                                                    |        |  |  |  |  |
|------------------------------------|--------------------------------------------|----------------------------------------------------------------------------------------------------|--------|--|--|--|--|
| Companions                         | Travel Edge markets<br>would prefer Travel | Travel Edge markets to your clients on your behalf based on the options you choose. If you would prefer Travel Edge to not market to your clients, please click 'opt-out'. |        |  |  |  |  |
| Additional Details and Preferences | Age Category                               | 36-50                                                                                                    | 🗷 Edit |  |  |  |  |
| Loyalty Programs                   | Total Trip Budget                          | \$3,000 - \$8,000                                                                                                    | 🕝 Edit |  |  |  |  |
| Marketing Fields                   | Trip Duration                              | 5-10 days                                                                                                    | 🕑 Edit |  |  |  |  |

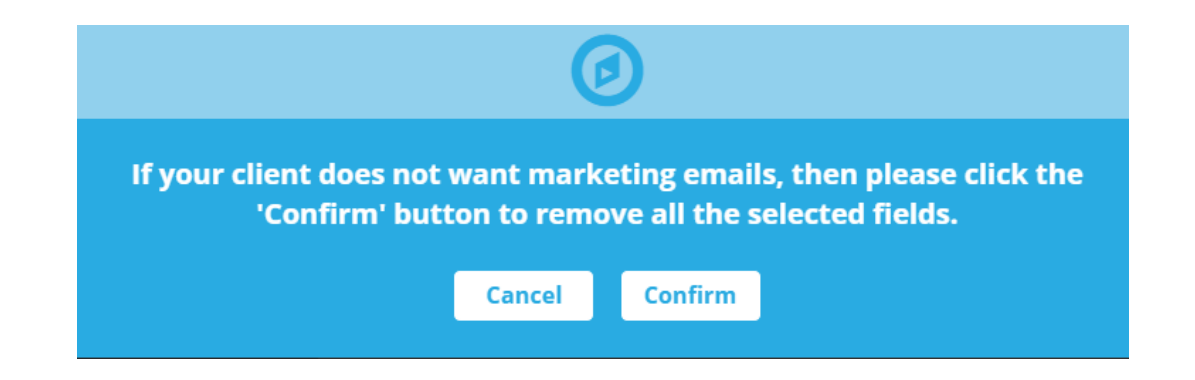